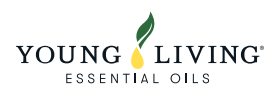

# How to Register as a Member

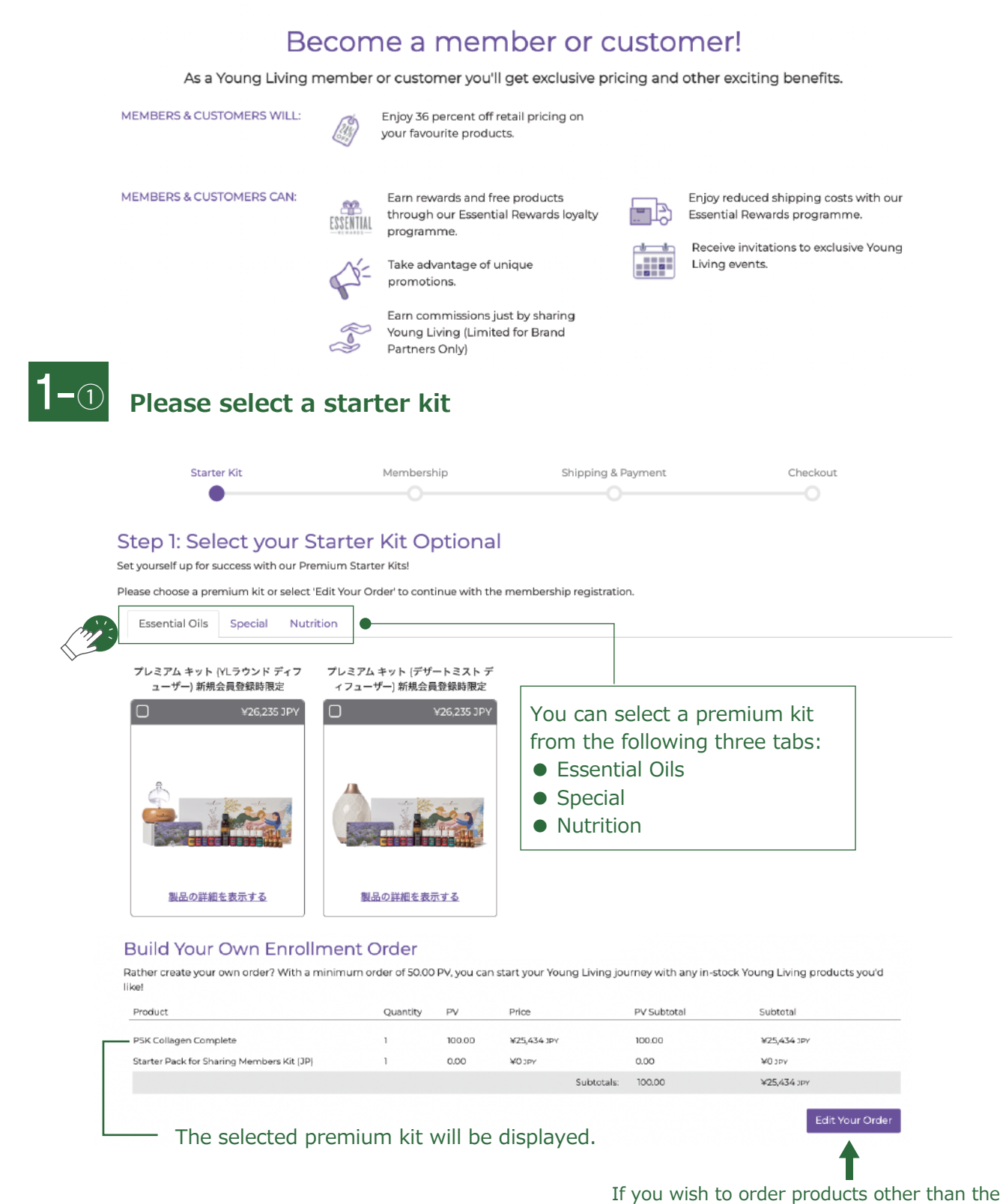

If you wish to order products other than the premium kit or modify your order, please click 'Edit Your Order'."

|    | Build Your Own Enro                         | ollment O       | rder         |               |                          |              |                   |                      |                     |
|----|---------------------------------------------|-----------------|--------------|---------------|--------------------------|--------------|-------------------|----------------------|---------------------|
|    | Rather create your own order? With<br>like! | n a minimum ord | ler of 50.00 | 0 PV, you can | n start your Youn        | ıg Living jo | urney with an     | iy in-stock Young    | Living products you |
|    | Product                                     |                 | Quantity     | PV            | Price                    |              | PV Subtotal       | Sub                  | total               |
|    | PSK Collagen Complete                       |                 | 1            | 100.00        | ¥25,434 JPY              |              | 100.00            | ¥Z                   | i,434 JPY           |
|    | Starter Pack for Sharing Members Kit (      | JP}             | 1            | 0.00          | ¥0 JPY                   | Culstatele   | 0.00              | ¥0.                  | 1PY                 |
|    |                                             |                 |              |               |                          |              |                   |                      |                     |
|    |                                             |                 |              |               |                          |              |                   |                      | Edit Your Or        |
|    |                                             |                 |              |               |                          |              |                   |                      |                     |
| )  | Enter the product                           | name or         | - proc       | luct nu       | ımber ar                 | nd sea       | arch              |                      |                     |
|    |                                             |                 |              |               |                          |              |                   |                      |                     |
|    | Product name or number                      | 0               | '/iew All    |               |                          | e            | Enroliment (      | Order Selections (2  | Select Category     |
|    |                                             | 5               |              |               |                          |              | , emontene e      | Sider Selections (2  | ,                   |
|    |                                             |                 |              |               |                          |              |                   |                      |                     |
|    | Seedlings                                   |                 |              |               | Ning)                    | (iaRed       | d                 |                      |                     |
|    | Seedlings                                   |                 |              |               | 1111                     | Nir          | ngXiaRed          |                      |                     |
|    | NEW                                         |                 |              |               |                          | all.         |                   |                      |                     |
|    | Nº YUL                                      |                 |              |               |                          |              |                   |                      |                     |
|    |                                             |                 |              |               | Concernant of the second |              |                   |                      |                     |
|    | Click on the displa                         | ved proc        | duct r       | name          |                          |              |                   |                      |                     |
|    |                                             | , 54 proc       |              |               |                          |              |                   |                      |                     |
|    | Product name or number                      | Q               |              |               |                          | ¢            | Enroliment C      | Order Selections (2  | ) Select Category   |
|    |                                             |                 |              |               |                          |              |                   |                      |                     |
|    | C                                           |                 |              |               |                          |              |                   |                      |                     |
|    | Seedlings                                   |                 |              |               | Ning)                    | laRed        | d                 |                      |                     |
|    | Seedlings                                   |                 |              |               |                          | Nir          | ngXiaRed          | ~                    |                     |
|    | 1.10 5                                      |                 |              |               | 5150                     |              |                   | Jun                  |                     |
|    |                                             |                 |              |               |                          |              |                   | $\sim$               |                     |
|    |                                             |                 |              |               |                          |              |                   |                      |                     |
| "( | Click 'Add Product' a                       | and then        | pres         | s the '       | Return T                 | o Enr        | ollmen            | t' button            | ."                  |
|    |                                             |                 | 1            |               |                          | -            |                   |                      |                     |
|    | Product name or number                      | Q               |              |               |                          | ø            | Enrollment C      |                      | ) Select Category   |
|    |                                             |                 |              |               |                          |              |                   |                      |                     |
|    | Back to Categories                          |                 |              |               |                          |              |                   |                      |                     |
|    | NingXiaRed                                  |                 |              |               |                          |              |                   | Sorting              |                     |
|    |                                             |                 |              |               |                          |              |                   | Name                 |                     |
|    | Bottle Opener(JP) 27957                     |                 |              | 1             | 0.00 PV                  | ¥9           | Y90 00            | O Add Product        |                     |
|    | NingXia Red 60 ml Singles 352505            |                 |              | 1             | 87.00 PV                 | ¥1           | 4, <b>175</b> JPY | O Add Product        | : Jue               |
|    | NingXia Red 750ml 304005                    |                 |              | 1             | 40.00 PV I               | ¥6           | .804 JPY          | O Add Product        |                     |
|    | Previous 1 Next                             |                 |              |               |                          |              |                   |                      |                     |
|    |                                             |                 |              |               |                          |              |                   |                      |                     |
|    | Enrollment Order Select                     | ions            |              |               |                          |              |                   |                      |                     |
|    | Product                                     | Quantity        |              | PV            | Price                    |              | PV Subtota        | al Subtotal          |                     |
|    | PSK Collagen Complete                       | 1               |              | 100.00        | V2E 4:                   | 54 JPY       | 100.00            | ¥25.434              |                     |
|    | Starter Pack for Sharing Members Kit (10)   | 1               |              | 0.00          | ≠2.5.4<br>¥0.1~          | e-r Jimr     | 0.00              | +20,404 JP1<br>¥0 3m |                     |
|    | second control anothing members for (JP)    |                 | _            | 0.00          | •0.154                   |              | 0.00              | 40 MT                |                     |
|    |                                             |                 |              |               |                          |              |                   |                      | 🔟 Delete All 📋      |
|    |                                             |                 |              |               |                          |              |                   |                      |                     |
|    |                                             |                 |              |               | Subtotals:               | 100.00       | ¥25,4             | 34 JPV               |                     |

# 1–② About "YL Otoku-bin"

### Step 2: YL Otoku-bin Enrollment

As an YL Otoku-bin member, you'll earn up to 25 percent back in product credit and exclusive gifts! Learn more here.

Would you like to enroll in YL Otoku-bin and earn free products?

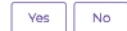

# **1**–③ Please select products for YL Otoku-bin

## Step 3: Set Up Your Monthly YL Otoku-bin Order

Monthly YL Otoku-bin shipments and billing will begin in October

#### Monthly Rewards and Savings!

YL Otoku-bin is our monthly order program that provides a convenient way to ensure you always have your favorite Young Living products on hand. This program offers incredible savings and rewards including:

- 1. Earn FREE Products 🥹
- 2. Discounted Shipping
- Exclusive Bonuses @
   Discounted Product Kits @
- 5. Flexible and Convenient @
- 6. Scheduled Delivery: Save Time and Hassle 🥹

Choose your Essential Rewards Kit

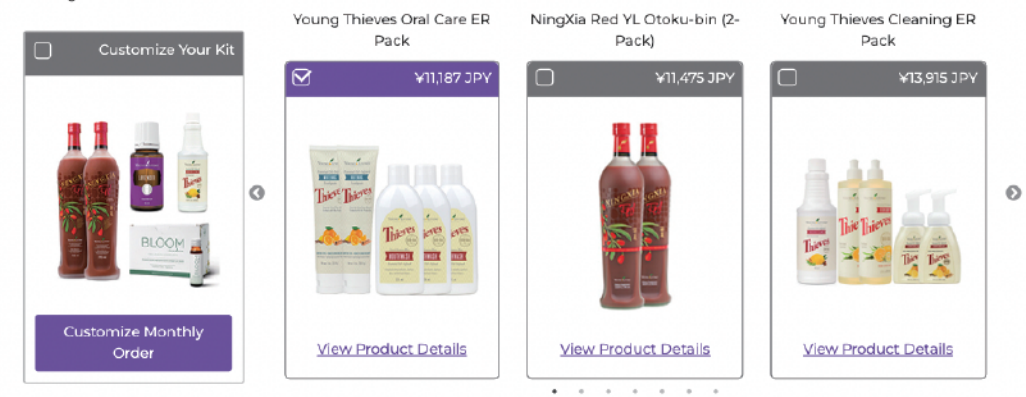

## **Continue Enrollment**

To add additional products to your enrollment order, click "Add More Products." Click "Next" to finalize your order.

| Starter Kit                                                                                                    | Membership                                                                                                    | Shipping & Payment                                          | Checkout                            |
|----------------------------------------------------------------------------------------------------|----------------------------------------------------------------------------------------------------|-------------------------------------------------------------|-------------------------------------|
| Student Information                                                                                                    |                                                                                                    |                                                             | (                                   |
| you a student?                                                                                                    |                                                                                                    |                                                             | (                                   |
| <sup>№</sup> <sup>○</sup> Yes <b>A</b> fter the fo                                                                                                    | clicking the "Continue<br>Mowing entry screen                                                                                                    | :" button,<br>will appear.                                  |                                     |
| ntinue                                                                                                    |                                                                                                    |                                                             |                                     |
|                                                                                                    |                                                                                                    | When you have c                                             | ompleted the e                      |
|                                                                                                    |                                                                                                    | you will see the v                                          | / mark                              |
| Please select a                                                                                                    | a customer type                                                                                                    |                                                             |                                     |
| -                                                                                                    | , i                                                                                                    |                                                             |                                     |
| customer Type Informat                                                                                                    | ION                                                                                                    |                                                             |                                     |
| ac type of membership do you p                                                                                                    |                                                                                                    | $\bigcirc$                                                  |                                     |
| Brand Partner                                                                                                    |                                                                                                    | Preferred Customer                                          |                                     |
| just by sharing Young Livi<br>• Oualify for exclusive Youn                                                                                                    | ng.<br>ng.<br>g Living member events around the                                                                                                    | Earn and use YL Otoku-bin po     Participate in promotions. | ints                                |
| <ul> <li>world.</li> <li>Enjoy the benefits and co</li> </ul>                                                                                                    | nvenience of YL Otoku-bin.                                                                                                    | No minimum monthly purcha     If you would like to become a | se.<br>orand partner after register |
|                                                                                                    |                                                                                                    | as a shopping member, please                                | contact our call center.            |
| Please input S                                                                                                    | e" after selecting custo<br>ponsor/Enroller Info                                                                                                    | omer type<br>ormation                                       |                                     |
| Please input S                                                                                                    | " after selecting cust<br>ponsor/Enroller Info<br>artner                                                                                                    | omer type                                                   |                                     |
| Please input S<br>For Brand Pa<br>Sponsor/Enroller Inf                                                                                                    | " after selecting custo<br>ponsor/Enroller Info<br>artner                                                                                                    | omer type<br>ormation                                       |                                     |
| Please input S For Brand Pa Sponsor/Enroller Infe                                                                                                    | e" after selecting custo<br>ponsor/Enroller Info<br>artner<br>ormation                                                                                                    | omer type<br>ormation                                       |                                     |
| Please input S For Brand Pa Sponsor/Enroller Infe information I was referred by a Young L Sponsor ID*                                                                                                    | e" after selecting custo<br>ponsor/Enroller Info<br>artner<br>prmation                                                                                                    | omer type<br>ormation                                       |                                     |
| Please input S  For Brand P  Sponsor/Enroller Info I was referred by a Young L  Sponsor ID* @  Enroller ID* @                                                                                                    | e" after selecting custo<br>ponsor/Enroller Info<br>artner<br>prmation                                                                                                    | omer type<br>ormation                                       |                                     |
| Please input S  For Brand Pa  Sponsor/Enroller Infe  i I was referred by a Young L  Sponsor ID*  Catyoshomen Number*                                                                                                    | e" after selecting custo<br>ponsor/Enroller Info<br>artner<br>prmation<br>Wing member, and I have his or her member                                                              | omer type<br>ormation                                       |                                     |
| Please input S  For Brand Pa  Sponsor/Enroller Inf  I was referred by a Young L  Sponsor ID*  Calyoshomen Number*                                                                                                    | e" after selecting custo<br>ponsor/Enroller Info<br>artner<br>ormation                                                                                                    | omer type<br>ormation                                       |                                     |
| Please input S  Please input S  For Brand P  Sponsor/Enroller Inf  I was referred by a Young L  Sponsor ID*  Calyoshomen Number*  N one referred me. I do no  Continue                                                                                                    | e" after selecting custo<br>ponsor/Enroller Info<br>artner<br>ormation<br>wing member, and I have his or her member                                                              | ormation                                                    |                                     |
| Please input S Please input S For Brand P Sponsor/Enroller Inf O I was referred by a Young L Sponsor ID* O Calyoshomen Number* No one referred me. I do no Continue                                                                                                    | e" after selecting custo<br>ponsor/Enroller Info<br>artner<br>ormation<br>Ming member, and I have his or her member                                                              | omer type<br>ormation                                       |                                     |
| Please input S  For Brand Pa  Sponsor/Enroller Inf  I was referred by a Young L  ponsor ID*  Catyoshomen Number*  No one referred me. I do no  Continue                                                                                                    | e" after selecting custo<br>ponsor/Enroller Info<br>artner<br>ormation<br>Wing member, and I have his or her member                                                              | omer type<br>ormation                                       |                                     |
| Please input S  For Brand Pa  For Brand Pa  Sponsor/Enroller Inf  I was referred by a Young L  Sponsor ID*  Calyoshomen Number*  N) one referred me. I do no  Continue  For Prefferee  Sponsor/Enroller Inf                                                                                                    | e" after selecting custo<br>ponsor/Enroller Info<br>artner<br>ormation<br>iving member, and I have his or her member<br>at have a sponsor or enroller.                           | ormation                                                    |                                     |
| Please input S  For Brand P  Sponsor/Enroller Inf  I was referred by a Young L  Sponsor ID*  Calyoshomen Number*  N one referred me. I do no Continue  For Preffereet Sponsor/Enroller Inf  I was referred by a Young L  I was referred by a Young L I was referred by a Young L I was referred by a Young L I was referred by a Young L I was referred by a Young L I was referred by a Young L I was referred by a Young L I was referred by a Young L I was referred by a Young L I was referred by a Young L I was referred by a Young L I was referred by A Young L I was referred by A Young L I was referred by A Young L I was referred by A Young L I was referred by A Young L I was referred by | e" after selecting custo<br>ponsor/Enroller Info<br>artner<br>ormation<br>wing member, and I have his or her member<br>at have a sponsor or enroller.<br>d Customer<br>formation | omer type<br>ormation<br>r number.                          |                                     |
| I Please input S For Brand Particular Sector Sector Se           | e" after selecting custo<br>ponsor/Enroller Info<br>artner<br>ormation<br>Wing member, and I have his or her member<br>at have a sponsor or enroller.                            | ormation r number.                                          |                                     |
| Please input S  For Brand P  Sponsor/Enroller Inf I was referred by a Young L  Sponsor ID*  Galyoshomen Number*  For Prefferee  Sponsor/Enroller In  I was referred me. I do no  Continue  For Prefferee  Sponsor/Enroller In  I was referred by a Young  For I Prefferee  I was referred by a Young  I was referred by a Young  I was referred by a Young  I was referred by a Young  I was referred by a Young  I was referred by a Young  Fore I D*  I was referred by a Young  I was referred by a Young  I was referr | e" after selecting custo<br>ponsor/Enroller Info<br>artner<br>ormation<br>iving member, and I have his or her member<br>of have a sponsor or enroller.                           | ormation rnumber.                                           |                                     |

| Last Name*                                       |                 |                          | First Name* |            |             |
|--------------------------------------------------|-----------------|--------------------------|-------------|------------|-------------|
|                                                  |                 |                          |             |            |             |
| Select Gender*                                   |                 |                          |             |            |             |
| Select Gender                                    | <b>~</b>        |                          |             |            |             |
| Date of Birth*                                   |                 | *                        |             |            |             |
| Select Day                                       |                 | Select Month             |             | $ $ $\sim$ | Select Year |
| By checking this box I confirm that a student. * | t I am at least | 20 years of age, and not | i 🗸 is re   | qui        | red         |
| Country*                                         |                 |                          |             |            |             |
| JAPAN                                            |                 | ~                        |             |            |             |
| Zip / Postal Code*                               |                 |                          |             |            |             |
|                                                  |                 |                          |             |            |             |
| Prefecture*                                      |                 |                          | City*       |            |             |
| Select State                                     |                 |                          |             |            |             |
| Address*                                         |                 |                          |             |            |             |
|                                                  |                 |                          |             |            |             |
| Building Name/Room Number                        |                 |                          |             |            |             |
|                                                  |                 |                          |             |            |             |
| Email Address*                                   |                 | Confirm Email Address*   |             |            |             |
|                                                  |                 |                          |             |            |             |
| Receive Email Communication                      |                 |                          |             |            |             |
| Primary Phone*                                   |                 | Secondary Phone          |             |            |             |
| • • 090-1234-5678                                |                 | • 090-1234-5678          |             |            |             |
|                                                  |                 |                          |             |            |             |

If you would like to receive our newsletter, please enter  $\checkmark$ . We will send you the latest news and special offers by e-mail.

# Caution

If you cannot proceed after clicking "Continue" , there may be an error in the entry fields, required fields may not have been filled in, or  $\checkmark$  may not be included. Please check the information you have entered. (The error field would be displayed in red.)

#### ✓ Sign-In Information

Please select a username, password, and PIN you can easily remember. This information allows you to place orders, access your account, register for events, and much more.

| Username*                                                   |                                                           |                           |
|-------------------------------------------------------------|-----------------------------------------------------------|---------------------------|
|                                                             | Username must contain at                                  | least one alpha character |
| Passwords must include a combination of lower and uppercase | eletters, numbers, and must be at least 8 characters long |                           |
| Password*                                                   | Confirm Password*                                         |                           |
|                                                             |                                                           |                           |

A Password must contain uppercase, lowercase and number characters. Minimum length is 8.

## You can log in to the virtual office in one of the following ways

①User name (screen name in BSI) + Password
②Registration email + password
③Account ID (customer ID ) + password

| 4-Digit PIN* 👔                  | Confirm PIN* |  |
|---------------------------------|--------------|--|
|                                 |              |  |
| A Please enter your 4-digit PIN |              |  |
| Continue                        |              |  |

# Terms and Conditions

| ✓ Terms and Conditions                                                                                                    |
|----------------------------------------------------------------------------------------------------|
| <ol> <li>I have received the "Caiyoshomen" for free from the enroller, received a sufficient explanation of its contents from the enroller, and understood it.</li> <li>I agree not to violate the re-registration conditions for Brand Partner qualification (Gaiyoshomen Rule 5-3).</li> <li>I agree to the contents of "Chapter 10: Rules Regarding Personal Information Protection" as stated in the Gaiyoshomen.</li> <li>In the case of a foreign national, it is required to hold a valid residence card and submit documents proving qualification for business activities within Japan either as a special permanent resident or with a work permit or permission for activities outside of residency status.</li> <li>I guarantee that all the application details filled in during the registration process are true and accurate.</li> </ol> |
| Partner Registration Application     Bonus Plan                                                                                                    |
| have read and agree to the terms of the Young Living Essential Oils Member Agreement.                                                                                                    |
| Continue                                                                                                    |
| Back to Previous Page                                                                                                    |
| – Please enter $\checkmark$ and press "Continue".                                                                                                    |

# 3

Please enter the shipping method and payment information.

| <ul> <li>Shipping Information</li> </ul>                   | ation                                                                           |                                            |                                      | ~ |
|------------------------------------------------------------|---------------------------------------------------------------------------------|--------------------------------------------|--------------------------------------|---|
| Shipping Meth                                              | od                                                                              |                                            |                                      |   |
| Make sure we are shipping<br>indicate if it is the same as | g your order to the right location. Enter th<br>5 your primary billing address. | ne address where you would like to receive | your Young Living orders, and please |   |
| Pick a Shipping Method*                                    |                                                                                 |                                            |                                      |   |
| Standard Delivery ¥660 (                                   | (3 - 5 business days)                                                           | v                                          |                                      |   |
| Delivery Time                                              |                                                                                 |                                            |                                      |   |
| Mid-Day (1200-1400)                                        |                                                                                 |                                            |                                      |   |
| Shipping address is sar                                    | me as primary address                                                           |                                            |                                      |   |
| Shipping Address                                           | The address yo                                                                  | u entered will be displ                    | aved as the shipping                 | 1 |
| JP<br>1500001, 東京都 渋谷区<br>神宮前                              | address. Please                                                                 | e verify that there are                    | no errors.                           |   |
|                                                            |                                                                                 |                                            |                                      |   |
| Continue                                                   |                                                                                 |                                            |                                      |   |

# Please enter your billing information.

| ➤ Billing Information           |                                                      |
|---------------------------------|------------------------------------------------------|
| <ul> <li>Credit Card</li> </ul> |                                                      |
| Name on Card*                   |                                                      |
|                                 |                                                      |
| Card number*                    |                                                      |
|                                 | 🤍 VISA                                               |
| Expiration Month* Expiration Y  | lear* C₩*                                            |
| ~                               |                                                      |
| Cash on delivery                |                                                      |
| ■ Pay/Millで支払う<br>より安全・数年にお支払い  |                                                      |
|                                 |                                                      |
| Continue                        | Types of Payment Methods:                            |
| Deale to Dravinua Dana          | - Credit Card                                        |
| Back to Previous Page           | - Cash on Delivery (COD) (COD bandling fee applies)  |
|                                 | - PayPal (%Pre-registration with PayPal is required) |
|                                 |                                                      |

After checking here, and press "continue" to go to the next step.
 Please follow the instructions and go to the on that screen.

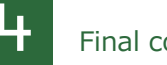

# Final confirmation

## After checking the information you have entered, press the "Activate and Checking" button.

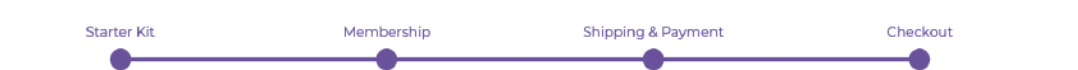

Please review your member and order information and activate your membership by clicking the button below.

| Membership       | Personal Information           | Complete Enrollment                  |
|------------------|--------------------------------|--------------------------------------|
| Brand Partner    | XXX XXXX<br>XXXXXX@XXXXX.com   | Shipping Method<br>Standard Delivery |
| Leadership       | Primary Phone<br>XXX-XXXX-XXXX | Payment Method<br>Cash on delivery   |
| Sponsor          | Primary Address                | Shipping Address                     |
| XXXXXX           | JPN                            | JPN                                  |
| Enroller         | 〒1500001                       | 〒1500001                             |
| XXXXXX           | 東京御<br>渋谷区                     | 東京都<br>渋谷区                           |
| Gaiyoshomen Code | 神宮前                            | 神宮前<br>XXX-XXXX-XXXX                 |
| XXXXXX           | Edit Information               | «Edit Shipping and Billing           |
| Edit Information |                                |                                      |

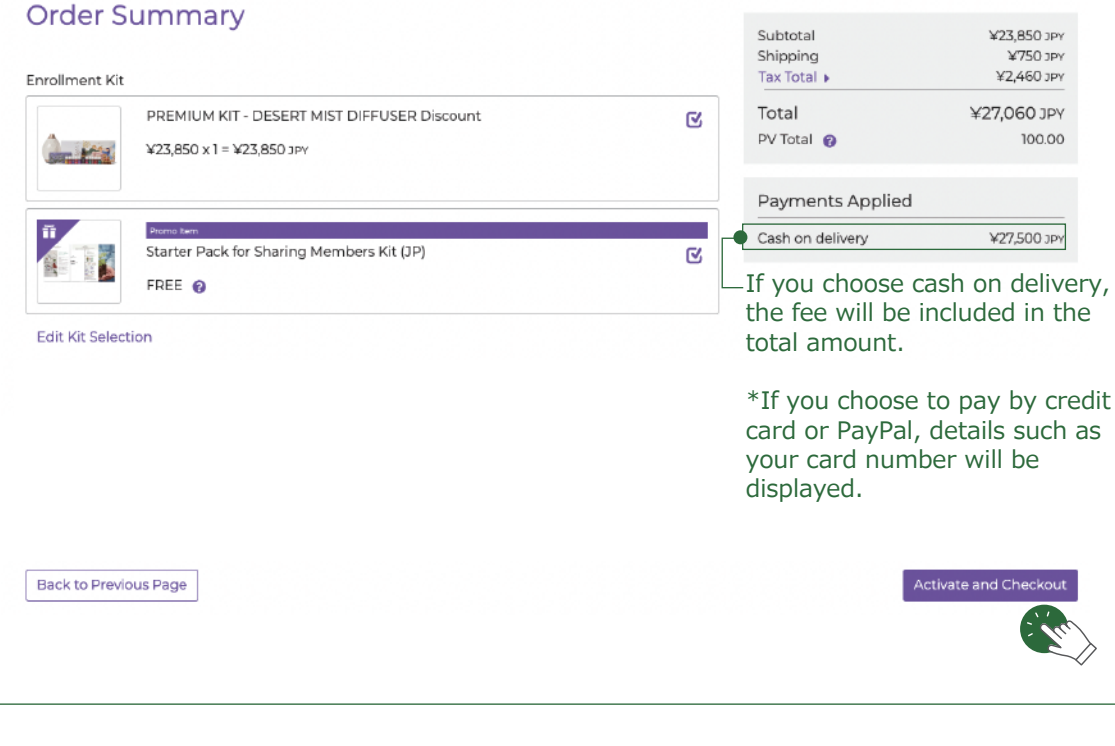

Clicking the "Activate and Check" button will complete the registration.